# The Newcastle upon Tyne Hospitals

## **Did Not Attend**

#### Scenario

At the end of the clinic, any patients that have not arrived for their appointments will need to be marked as Did Not Attend – check with clinical staff first to ensure that these patients did not attend for their appointment.

#### Instruction

Follow the guide "View a Clinic List" to display your clinic to enable you to follow this guide.

 $(\mathbf{i})$ 

You must check with clinical staff that these patients have not attended clinic but bypassed the check in process before DNA is carried out

### With your Clinic List in Focus

- 1. **Right Click to select** the patient that has a **Confirmed** appointment and you have checked with clinical staff that they did not attend their appointment
- 2. Select **Did Not Attend** from the menu

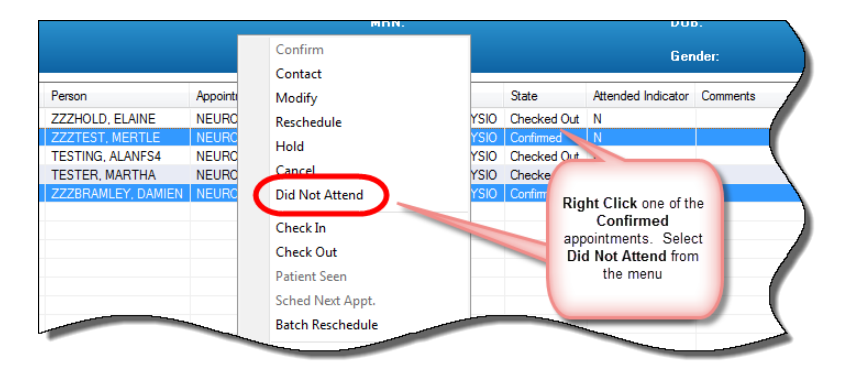

- 3. The No Show dialog displays, select the **Offer Tab** and complete the **RTT Status field** with **Did Not Attend**
- 4. Complete the Outcome of Attendance field
- 5. Click OK

| R No Show             |                                                                                                    |                                                                                                    | ? 💌                                                                                                    |
|-----------------------|----------------------------------------------------------------------------------------------------|----------------------------------------------------------------------------------------------------|----------------------------------------------------------------------------------------------------|
| Name: ZZZTEST, MERTLE |                                                                                                    | MRN: 91459494                                                                                                    | DOB: 01/Jan/80                                                                                                    |
|                       |                                                                                                    | Age: 37 Years                                                                                                    | Gender: Female                                                                                                    |
| CZZZTEST, MERTLE      | General Offer Jummary Details Orders Guidelines Notifica   Encounter Type: RTT Period Breach Date: Current RTT S   Outpatient Pre-Registrat 14/11/2017 Image: Current RTT S   * Reason for Cance/Reschee Patient Failed to Arrive Image: Current RTT S | ion Conversation Summaries Itinera<br>atus:<br>* RTT Status:<br>3 Did Not Attend<br>From the Offer Tab<br>Complete the RTT Status and the<br>Outcome of Attendance fields | Item   Booking Notes     * Dutcome of Attendance:   •     Another appointment given<br>Appointment to be made at a later dat<br>Discharged from consultant's care |
|                       |                                                                                                    |                                                                                                    | OK Cancel                                                                                                    |

- The clinic list demonstrates that these appointments have a status of No Show
- The Waiting List shows a status of Deferred. To reschedule this appointment follow the How To Schedule an Appointment from the Waiting List guide

| EL AUNE     |                          | DI ALEU DO DU DO | a           |   |          |
|-------------|--------------------------|------------------|-------------|---|----------|
| , ELAINE    | NEUROPHYSIOLOGY TEST NEW | RVNEUROPHYBIO    | Checked Out | N |          |
| MERTLE      | NEUROPHYSIOLOGY TEST NEW | RVNEUROPHYSIO    | No Show     | N |          |
| ALANFS4     | NEUROPHYSIOLOGY TEST NEW | RVNEUROPHYSIO    | Checked Out | N |          |
| MARTHA      | NEUROPHYSIOLOGY TEST NEW | RVNEUROPHYSIO    | Checked Out | N |          |
| LEY, DAMIEN | NEUROPHYSIOLOGY TEST NEW | RVNEUROPHYSIO    | No Show     | N |          |
|             |                          |                  |             |   |          |
|             |                          |                  |             |   |          |
|             |                          |                  |             |   | <u> </u> |

If the patient is being discharged from consultants care, you will now need to follow the PM Office guide "Remove Discharged Patient from the Waiting List"

2